# **D-Link**

# Vigilance HD Wi-Fi kamera DCS-4201

STRUČNÝ NÁVOD NA INSTALACI

Tento návod na instalaci obsahuje základní pokyny pro instalaci síťové kamery DCS-4201 ve vaší síti. Další informace o používání kamery viz uživatelská příručka na dodávaném CD nebo na webových stránkách podpory D-Link.

## **Postup instalace**

- 1. Kontrola obsahu balení podle seznamu níže.
- 2. Seznámení se zařízením
- 3. Instalace zařízení
- 4. Konfigurace pomocí průvodce

### 1. Obsah balení

- Vigilance HD Wi-Fi kamera (DCS-4201)
- Montážní sada
- · CD-ROM s návodem a softwarem
- Ethernetový kabel
- · Napájecí adaptér
- · Stručný návod na instalaci

Pokud některá z výše uvedených položek chybí, kontaktujte prodejce.

### 2. Popis zařízení

#### Zadní panel

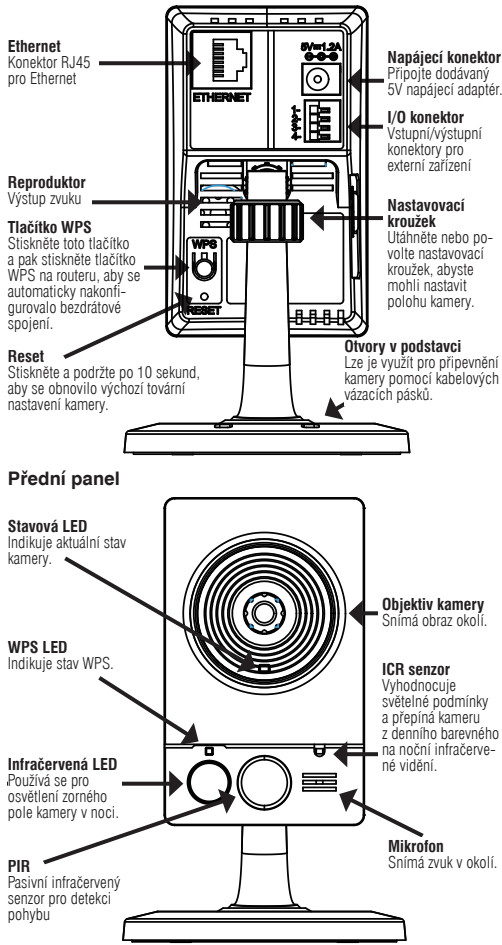

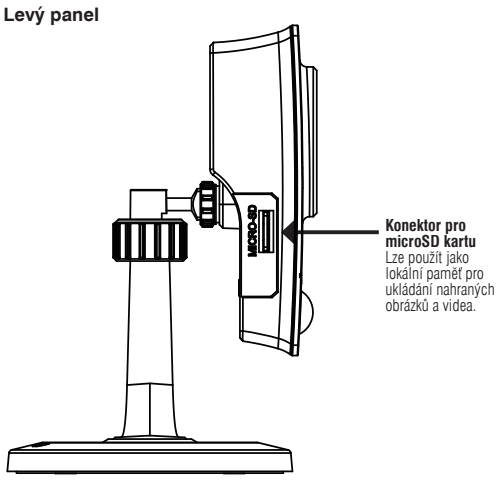

# 3. Instalace zařízení

#### Základní zapojení

Připojte kameru přes ethernetový kabel k vašemu switchi (přepínači) nebo routeru (směrovači). Připojte dodávaný napájecí adaptér ke kameře a do elektrické zásuvky.

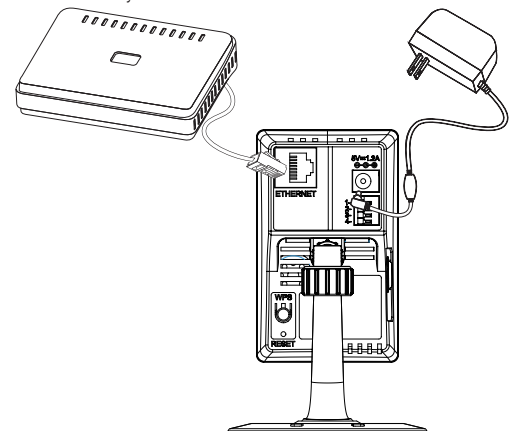

Poznámka: Po připojení napájení bude LED svítit červeně. Když kamera získá IP adresu a je dostupná v síti, bude LED svítit zeleně.

### 4. Konfigurace pomocí průvodce

Pro zahájení instalace vložte CD pro DCS-4201 do CD-ROM mechaniky počítače. Pokud je funkce automatického spuštění (Autorun) na počítači vypnutá nebo se spouštěcí program D-Link nepodaří automaticky spustit, klikněte na **Start > Run (Spustit)** a zadejte **D:\autorun.exe**, kde D: představuje písmeno CD-ROM mechaniky.

Pro spuštění instalace klikněte na **Setup Wizard**.

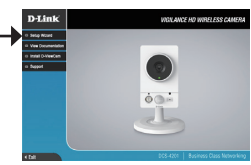

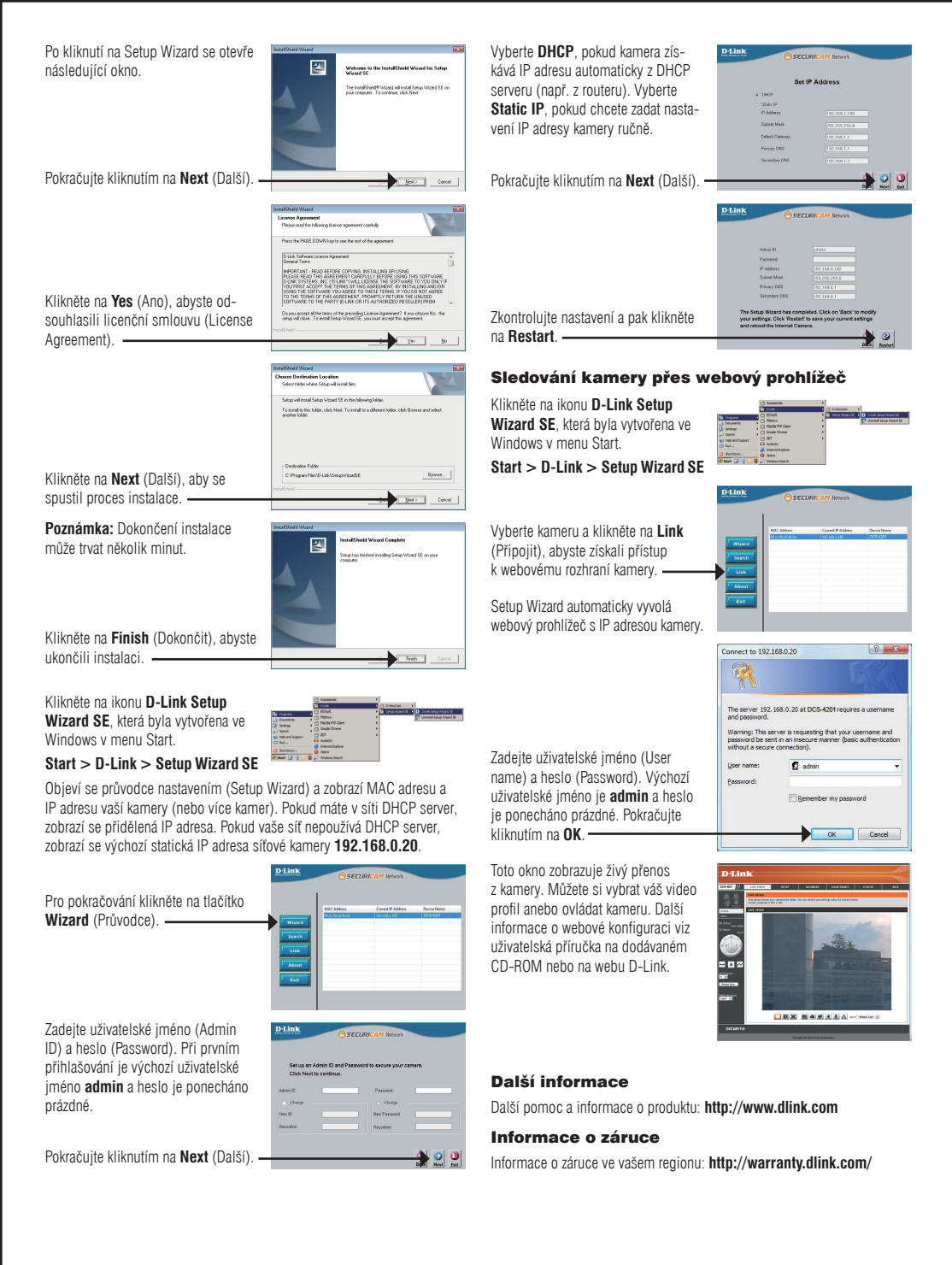